## **Creating "Effects" in Photoshop**

There are many effects that you can create in Photoshop. Here are some simple ones.

Open your image and crop appropriately - I recommend a simple photograph for this tutorial.

Select the Rectangular Marquee tool and change the Feather to a value of 10 pixels and make a selection similar to the one displayed with rounded corners.

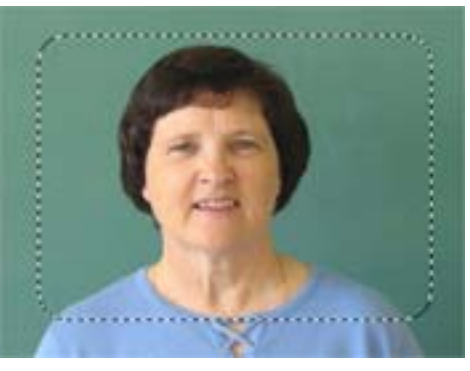

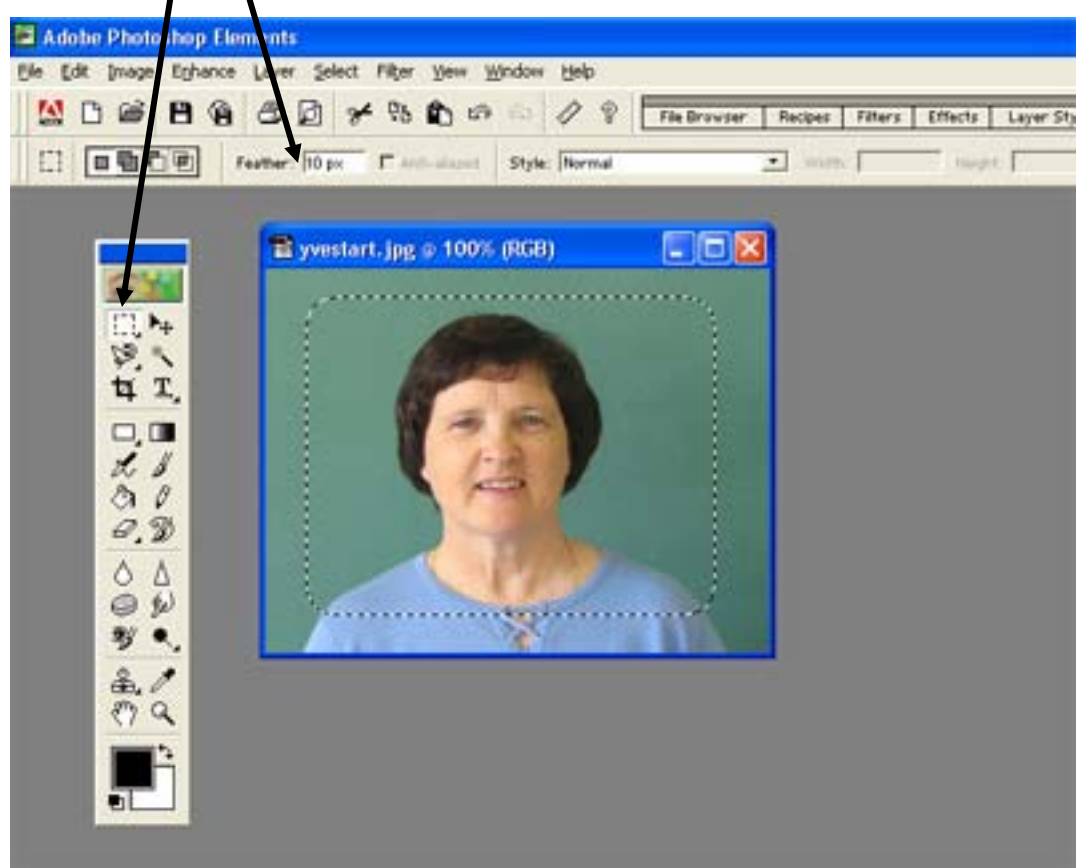

Open the **Effects** palette from the docking bar on the top right of the screen by dragging it down onto your work area. Re-size the palette.

| н.<br> |                              |                        |                                      |
|--------|------------------------------|------------------------|--------------------------------------|
| Ŷ      | File Browser Recipes Filters | Effects Layer Styles S | Swatches Navigator Info Layers Hints |
| nal    | Width:                       | Height:                |                                      |
|        |                              |                        | 400                                  |

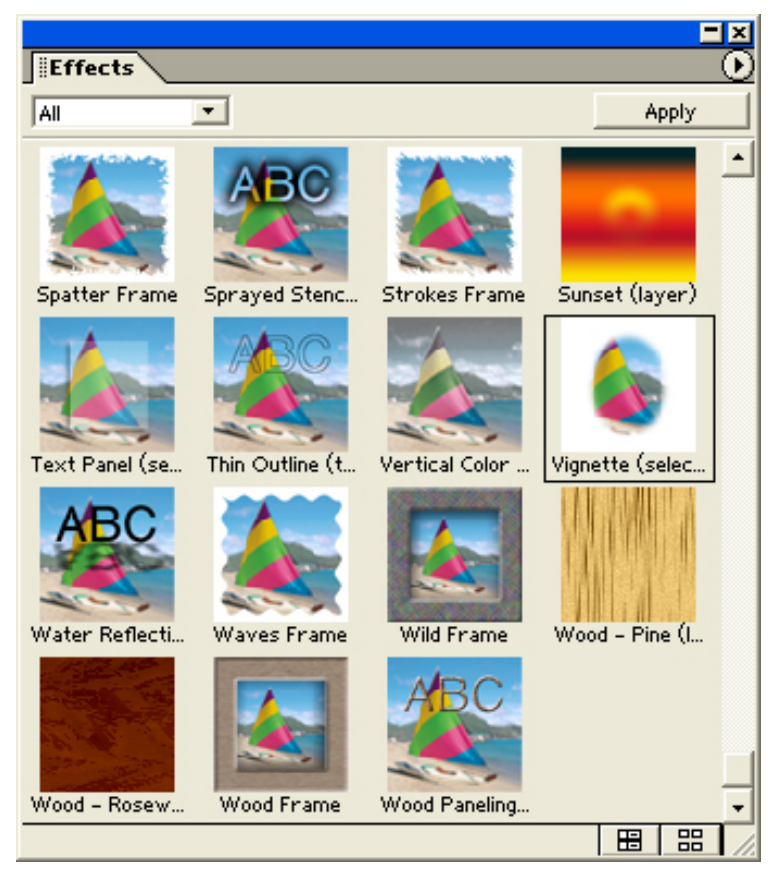

Scroll down until you see the **Vignette**" effect.

Ensure the marquee is selected on your image.

Drag the Vignette image onto your image or double mouse click on the Vignette image.

Your photo will change and a **Vignette** feather will be applied.

You will be asked if you want "to keep this effect".

Click you and save your image with the feathered vignette.

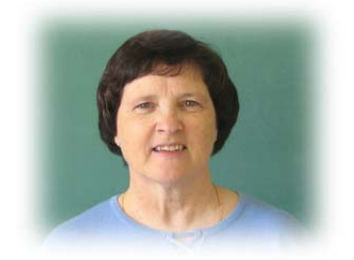

## **Exploring Other Effects**

You can **Undo** the effect or open the image again and make the marquee selection. Place a different effect on your image. Click on "No" when asked if you want to keep the effect and then repeat, trying a variety of different effects, such as Drop Shadow, Brushed Aluminum or Wood Frame.

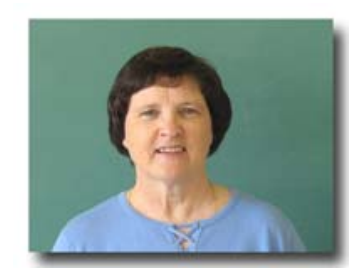

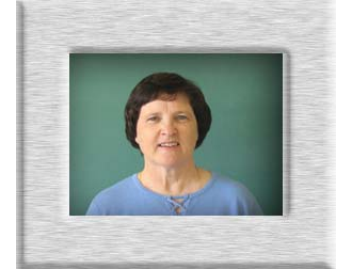

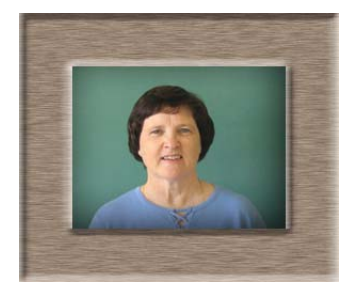